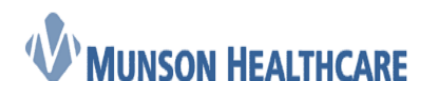

## Removing Locks Job Aid

To view or remove registration locks, complete the following steps:

1. From the Task Menu, select **Locks**. The Lock Manger dialog box is displayed.

| 🐻 Rever  | nue  | Cycle    | - Patient Tracking |   |              |                                                                                           |                                |              |                  |                 |              |                                                                                                    |                     | <   |
|----------|------|----------|--------------------|---|--------------|-------------------------------------------------------------------------------------------|--------------------------------|--------------|------------------|-----------------|--------------|----------------------------------------------------------------------------------------------------|---------------------|-----|
| File Vie | w (  | Task     | Help               |   | _            |                                                                                           |                                |              |                  |                 |              |                                                                                                    |                     | - 🥐 |
| Search I | by I |          | Reports            | ► | 🗇 Appointm   | ients 🥳 Reg                                                                               | gistration                     | C Encounters | 🛃 Patient Accoun | t 👩 Charge Entr | y 🖷 👻        | ZZZZVISI                                                                                                    | ONTEST, PATIENT ONE | -   |
|          |      |          | Accounting         | • |              |                                                                                           |                                |              |                  |                 |              |                                                                                                    |                     | - 🥐 |
| 8        | 4    |          | Locks              |   | sk Dashboard | Dashboard                                                                                 |                                |              |                  |                 |              |                                                                                                    |                     |     |
|          |      |          | Power Chart        |   | 0018 -       | All Day Next 2 Hours Next 4 Hours Location Group / Location: Appointment State: Resource: |                                |              |                  |                 |              |                                                                                                    |                     |     |
|          |      |          | PM Documents       |   |              | All Day                                                                                   | Grayling Community Health Ce A |              |                  |                 | e All States |                                                                                                    |                     | J   |
|          |      | Арр      | ointment           |   | _            | MRN                                                                                       |                                | Encounter    | Auth             | Appt. Type / Re | ason         |                                                                                                    | Resource / Location | 1   |
|          | _    | <b>1</b> |                    |   |              |                                                                                           |                                |              | -                |                 |              | and the second second s |                     |     |

2. There are two tabs, **Registration** & **Scheduling**, use the radio button on each tab to show locks. Locks will display in the table below.

| gistration (S | Scheduling       |                   |          |                  |                             |                   |                   |  |  |  |
|---------------|------------------|-------------------|----------|------------------|-----------------------------|-------------------|-------------------|--|--|--|
| Show Schee    | luling Locks for |                   |          | L                | Lock Types to View  Booking |                   |                   |  |  |  |
| Hartman       | , Jessica A      |                   |          |                  |                             |                   |                   |  |  |  |
| Other Us      | er               |                   |          | G (              | Actions In-Progress         |                   |                   |  |  |  |
| Person        |                  |                   |          | G,               |                             |                   |                   |  |  |  |
| Lock Type     | Person/Resource  | Begin Date / Time | Duration | Appointment Type | Location                    | Grant Date / Time |                   |  |  |  |
|               |                  |                   |          |                  |                             |                   |                   |  |  |  |
|               |                  |                   |          |                  |                             |                   |                   |  |  |  |
|               |                  |                   |          |                  |                             |                   |                   |  |  |  |
|               |                  |                   |          |                  |                             |                   |                   |  |  |  |
|               |                  |                   |          |                  |                             |                   |                   |  |  |  |
|               |                  |                   |          |                  |                             |                   |                   |  |  |  |
|               |                  |                   |          |                  |                             |                   |                   |  |  |  |
|               |                  |                   |          |                  |                             |                   |                   |  |  |  |
|               |                  |                   |          |                  |                             |                   | Remove All Remove |  |  |  |
|               |                  |                   |          |                  |                             |                   | Close             |  |  |  |

- Select one or more locks (select multiple locks by pressing and holding down CTRL while clicking multiple locks) and click **Remove** to release the selected lock or locks. The **Remove All** option is only available on your own locks.
- 4. Click **Close** to close the dialog box and return to the main application.

## Warnings

When you attempt to pull up and make a modification to a patient which currently has a lock in place, you receive a warning message. If you have the patient locked in another perspective, you receive the

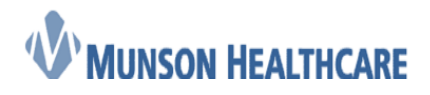

Job Aid Cerner Ambulatory

following message:

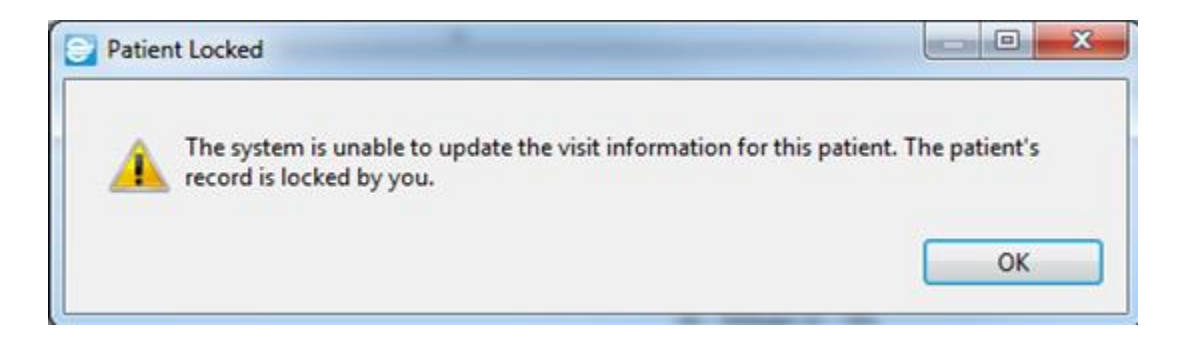

If another user has the patient locked, your warning message displays similar to below:

| Patien   | t Locked                                                                                                    |                |
|----------|----------------------------------------------------------------------------------------------------|----------------|
| <u>^</u> | The system is unable to update the visit information for this patient.<br>currently locked by Allen, Julie.<br>Try again later. | The patient is |
|          |                                                                                                    | ОК             |